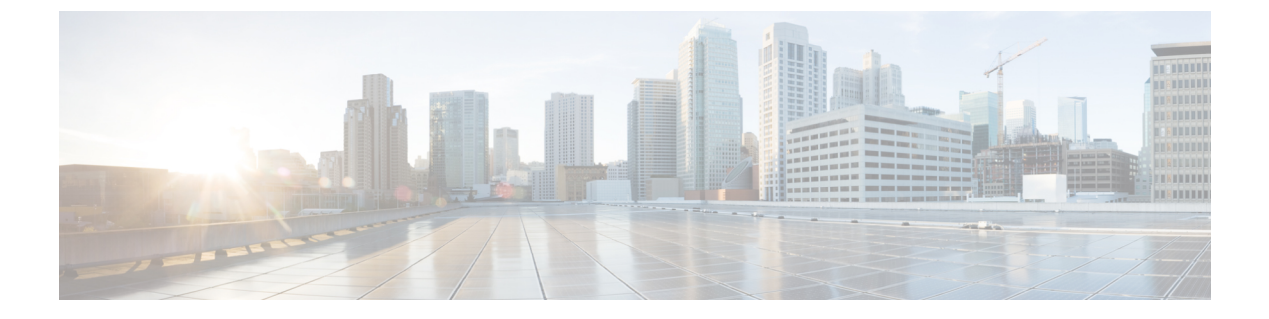

## 视频配置

- •禁用视频服务,第1页
- 控制视频带宽,第1页
- •调节摄像头曝光,第2页
- •视频传输分辨率设置,第3页
- 配置视频编解码器,第4页

# 禁用视频服务

您可以在电话上禁用或隐藏所有视频设置,以禁用电话的视频功能。当您禁用视频服务时,您的用 户无法在其电话上看到任何视频设置菜单,并且视频和摄像头曝光参数不会显示在电话网页上。有 关摄像头曝光的信息,请参阅调节摄像头曝光,第2页。

过程

步骤1 在电话网页上,选择管理员登录 > 高级 > 语音 > 电话。

步骤2 在补充服务部分下方,从视频服务列表中,选择是以启用视频服务,或选择否以禁用服务。

步骤3 单击提交所有更改以保存您的设置。

### 控制视频带宽

如果您的网络繁忙或网络资源有限,用户可能会投诉视频问题;例如,视频可能会滞后或突然停止。

默认情况下,电话会自动选择平衡音频和视频网络要求的带宽设置。

如果您的网络情况需要,可以配置固定的带宽设置以代替自动选择。如果您配置固定的带宽,选择 设置并向下调节,直到没有视频滞后。

您还可以使用 XML(cfg.xml) 代码在电话配置文件中配置参数。

#### 过程

步骤1 在电话网页上,选择管理员登录>语音>电话。

**步骤2**在视频配置部分,从带宽限额参数中选择带宽,以限制电话可以发送或接收的信息的最大数量。了 解更多信息。

选项: 自动

- 自动
- 2 Mbps
- 1 Mbps
- 750 Kbps
- 500 Kbps
- 250 Kbps

默认值: Auto

您也可以通过输入以下格式的字符串,在配置文件(cfg.xml)中配置此参数:

<Bandwidth\_Allowance ua="na">Auto</Bandwidth\_Allowance>

#### 步骤3 单击 Submit All Changes。

# 调节摄像头曝光

您可以调节摄像头曝光以适应办公室环境光线。调节曝光更改传输视频的亮度。

用户还可以从应用程序 > 用户首选项 > 视频 > 曝光菜单调节电话曝光。

#### 开始之前

必须打开镜头帘。

#### 过程

步骤1 在电话网页上,选择 Admin Login > Advanced > Voice > User。

**步骤2**在视频配置部分,在摄像头曝光字段中输入一个值。 曝光范围是0至15,默认值为8。

步骤 3 单击 Submit All Changes。

# 视频传输分辨率设置

Cisco 8845 和 8865 IP 电话支持以下视频格式:

- 720p (1280x720)
- WVGA (800x480)
- 360p (640x360)
- 240p (432x240)
- VGA (640x480)
- CIF (352x288)
- SIF (352x240)
- QCIF (176x144)

支持视频的 Cisco IP 电话会基于电话配置和电话屏幕限制协商最佳的带宽和分辨率。

| 下表显示了每种受支持的视频类型的分辨率、每秒帧数和视频比 | 1特率范围。 |
|------------------------------|--------|
|------------------------------|--------|

| 视频类型 | 视频分辨率      | 每秒帧数 (fps) | 视频比特率范围        |
|------|------------|------------|----------------|
| 720p | 1280 x 720 | 30         | 1360-2500 kbps |
| 720p | 1280 x 720 | 15         | 790-1359 kbps  |
| WVGA | 800 x 480  | 30         | 660-789 kbps   |
| WVGA | 800 x 480  | 15         | 350-399 kbps   |
| 360p | 640 x 360  | 30         | 400-659 kbps   |
| 360p | 640 x 360  | 15         | 210-349kbps    |
| 240p | 432 x 240  | 30         | 180-209kbps    |
| 240p | 432 x 240  | 15         | 64-179kbps     |
| VGA  | 640 x 480  | 30         | 520-1500kbps   |
| VGA  | 640 x 480  | 15         | 280-519kbps    |
| CIF  | 352 x 288  | 30         | 200-279 kbps   |
| CIF  | 352 x 288  | 15         | 120-199 kbps   |
| SIF  | 352 x 240  | 30         | 200-279 kbps   |
| SIF  | 352 x 240  | 15         | 120-199 kbps   |
| QCIF | 176 x 144  | 30         | 94-119 kbps    |

| 视频类型 | 视频分辨率     | 每秒帧数 (fps) | 视频比特率范围    |
|------|-----------|------------|------------|
| QCIF | 176 x 144 | 15         | 64-93 kbps |

### 配置视频编解码器

视频编解码器能够压缩或解压缩数字视频。您可以从电话网页上启用或禁用视频编解码器。

Cisco 8845 和 8865 IP 电话支持 H.264 高级配置文件分包模式 1、基础配置文件模式 0 和基础配置文件分包模式 1 编解码器。

对于所有编解码器,实时协议(RTP)有效载荷类型是动态的,您可以选择管理员登录>高级>语音> SIP > SDP 负载类型,在电话网页上进行配置。有关详细信息,请参阅: SDP 负载类型。

您还可以使用 XML(cfg.xml) 代码配置电话配置文件中的参数。要配置各个参数,请参阅视频编解 码器参数,第4页中的字符串语法。

#### 过程

步骤1 在电话网页上,选择管理员登录 > 高级 > 语音 > 分机 (n)。

步骤2 在视频配置部分,按视频编解码器参数,第4页中所述设置字段。

步骤3 单击 Submit All Changes。

### 视频编解码器参数

下表定义了电话 Web 界面中语音 > 分机 (n) 选项卡下视频配置部分中视频编解码器参数的功能和用 法。它还定义了电话配置文件 (cfg.xml) 中添加的字符串的语法,其中包含用于配置参数的 XML 代 码。

#### 表 1:视频编解码器参数

| 参数          | 说明                                                                                                    |
|-------------|----------------------------------------------------------------------------------------------------|
| 启用 H264 BP0 | 当选择是时,可启用 H264 基础配置文件 0 编解码器,当选择否时,可将其禁用。                                                                |
|             | 执行下列操作之一:                                                                                                |
|             | • 在包含 XML(cfg.xml) 的电话配置文件中,输入以下格式的字符串:                                                                  |
|             | <pre><h264_bp0_enable_1_ ua="na">是</h264_bp0_enable_1_> • 在电话 Web 界面中,将此字段设置为是或否会启用或禁用 H264 BP0 编解</pre> |
|             | 允许的值:是 否                                                                                                 |
|             | 默认值: Yes                                                                                                 |
| 启用 H264 BP1 | 当选择是时,可启用 H264 基础配置文件 1 编解码器,当选择否时,可将其禁用。                                                                |
|             | 执行下列操作之一:                                                                                                |
|             | • 在包含 XML(cfg.xml) 的电话配置文件中,输入以下格式的字符串:                                                                  |
|             | <h264_bp1_enable_1_ ua="na">是</h264_bp1_enable_1_> • 在电话 Web 界面中,将此字段设置为是或否会启用或禁用 H264 BP1 编解 码器。        |
|             | 允许的值:是 否                                                                                                 |
|             | 默认值: Yes                                                                                                 |
| 启用 H264 HP  | 当选择是时,可启用H264高级配置文件编解码器,当选择否时,可将其禁用。                                                                     |
|             | 执行下列操作之一:                                                                                                |
|             | • 在包含 XML(cfg.xml) 的电话配置文件中,输入以下格式的字符串:                                                                  |
|             | <h264_hp_enable_1_ ua="na">是</h264_hp_enable_1_> • 在电话 Web 界面中,将此字段设置为是或否会启用或禁用 H264 HP 编解 码器。           |
|             | 允许的值:是 否                                                                                                 |
|             | 默认值: Yes                                                                                                 |

视频编解码器参数

I

| 参数                | 说明                                                                                                    |
|-------------------|----------------------------------------------------------------------------------------------------|
| Encryption Method | 将在安全呼叫期间使用的加密方法。                                                                                              |
|                   | 执行下列操作之一:                                                                                                    |
|                   | • 在包含 XML(cfg.xml) 的电话配置文件中,输入以下格式的字符串:                                                                       |
|                   | <viedo_encryption_method_1_ ua="na">AES<br/>128</viedo_encryption_method_1_><br>• 在电话 Web 界面中,从列表中选择您偏好的加密方法。 |
|                   | 允许的值: AES 128 AES 256 GCM                                                                                     |
|                   | 默认值: AES 128                                                                                                  |

当地语言翻译版本说明

思科可能会在某些地方提供本内容的当地语言翻译版本。请注意,翻译版本仅供参考,如有任何不 一致之处,以本内容的英文版本为准。